# **Defense IA 3** Configuración de disco local

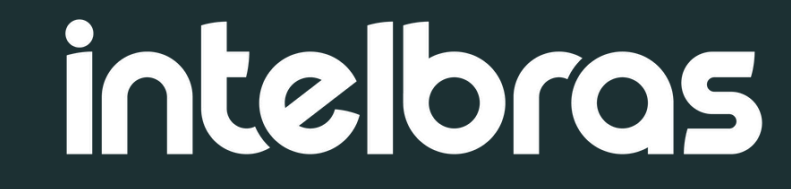

# **Tutorial técnico**

## Introdución

En este tutorial, aprenderás cómo configurar correctamente un disco local en el sistema Defense IA 3, asegurando un almacenamiento eficiente y organizado de archivos.

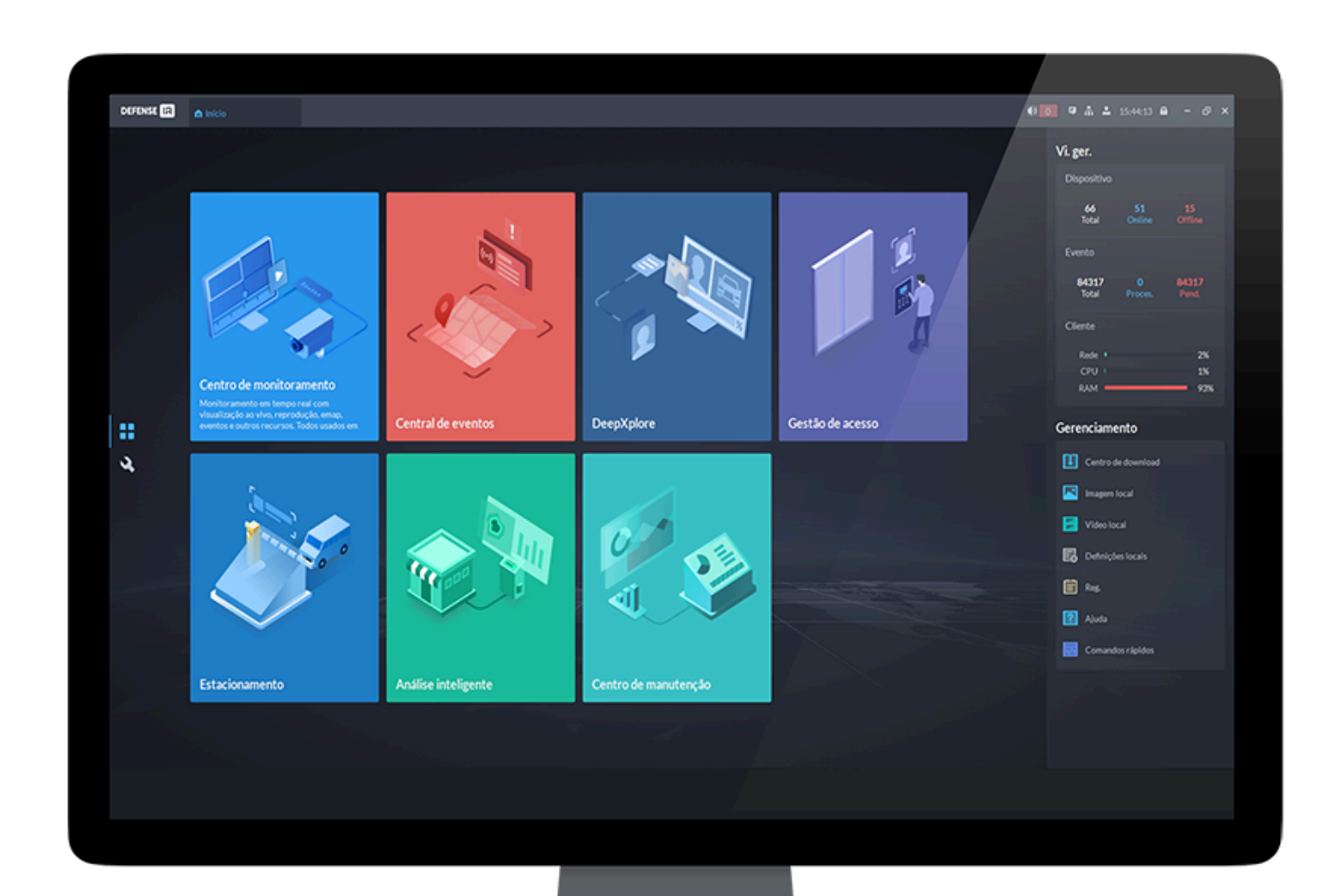

### **Pré-requisitos:**

- Defense IA 3 o superior
- Acesso con usuário com permisos de administrador
- Un disco físico disponible
- El disco debe tener solo un volumen y no debe contener el sistema operativo

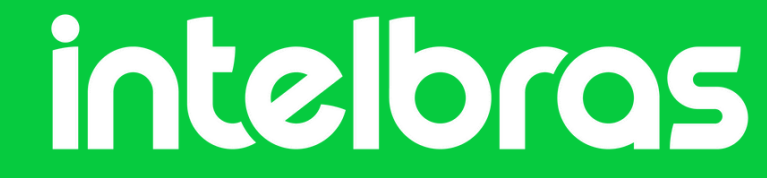

# **Tutorial técnico**

## Configuración paso a paso

**Paso 1:** Inicie sesión en el cliente Defense IA. En la página de inicio, haga clic en N, y luego, en la sección **Configuración básica**, seleccione **Almacienamiento:** 

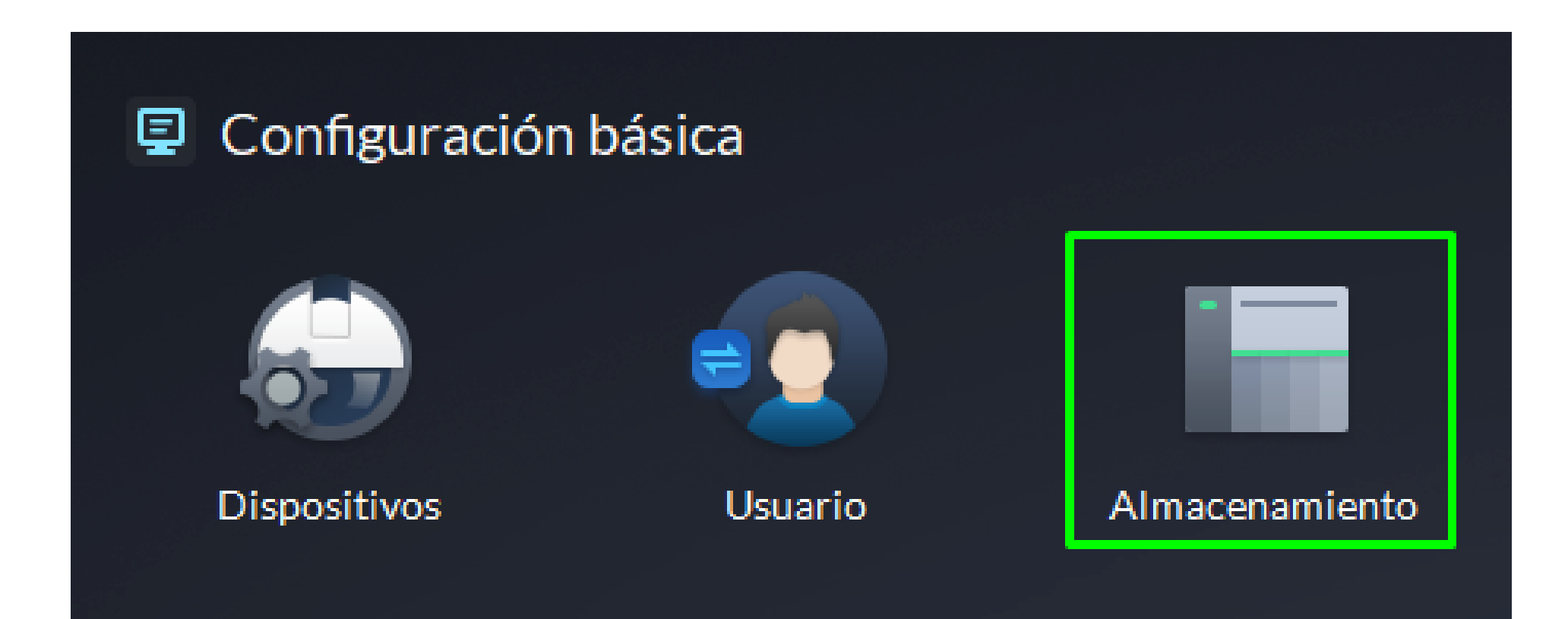

#### Paso 2: Haga clic en 🖹 Disco del servidor.

**Paso 3:** Haga clic en >> para desplegar el menu de Discos:

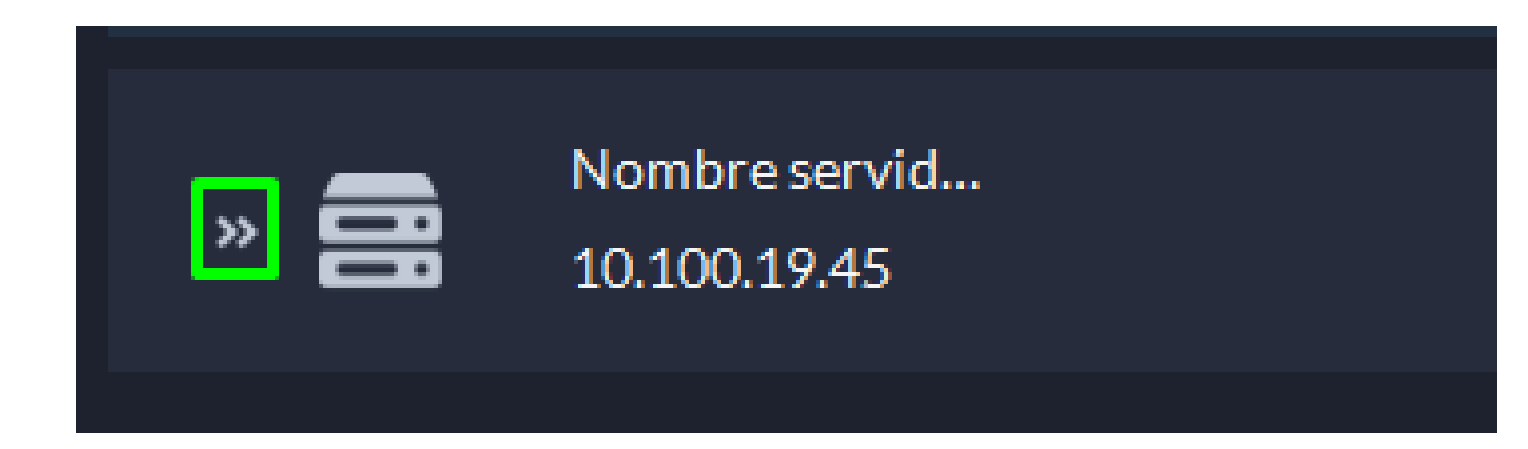

#### Paso 4: Haga clic en <a>o</a> para inicializar el disco deseado:

| 🕕 Los vídeos, imágenes y archivos solo se almacenan en el disco local del servidor. La plataforma no puede transmitirlos a fuentes externas. |                               |                                       |                 |       |                   |                 |                 |                                 |   |  |  |  |
|----------------------------------------------------------------------------------------------------|-------------------------------|---------------------------------------|-----------------|-------|-------------------|-----------------|-----------------|---------------------------------|---|--|--|--|
| * <b>18</b>                                                                                                    | Nombre servid<br>10.100.19.45 |                                       | Vídeo:<br>GB/GB |       | Imágenes<br>GB/GB | y archivos:     |                 | Archivo del incidente:<br>GB/GB | 0 |  |  |  |
| Nombre                                                                                                    | e disco                       | Capacidad                             |                 | Тіро  | almacenam.        | Estado de salud | Estado de disco | Operación                       |   |  |  |  |
| □ F:\                                                                                                    |                               | Total: 465.76GB, Disponible: 465.65GB |                 | No co | onfigurado        | Bueno           | Formateado      | 9                               |   |  |  |  |

| Iniciar disco | )             |  | × |  |
|---------------|---------------|--|---|--|
|               |               |  |   |  |
|               |               |  |   |  |
|               |               |  |   |  |
| Ti            | ipo de disco: |  |   |  |

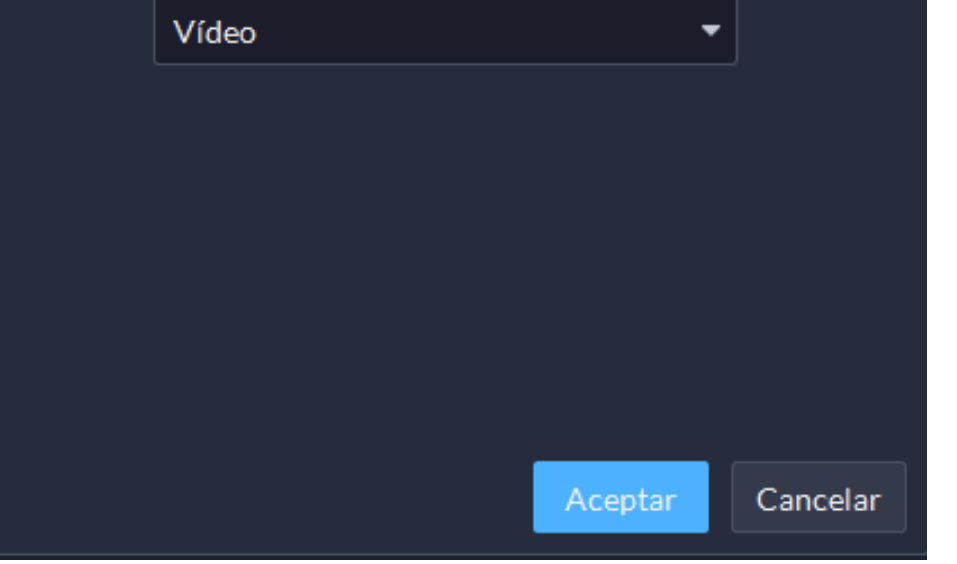

Seleccione el tipo de almacenamiento y luego haga clic en **Aceptar**. Video: Almacena videos.

**Imágenes y Archivos:** Almacena archivos de video de dispositivos BCM y todo tipo de imágenes.

Archivo de Incidentes: Almacena videos e imágenes en el banco de casos.

**A** Esta operación eliminará toda la información del disco. Proceda con precaución.

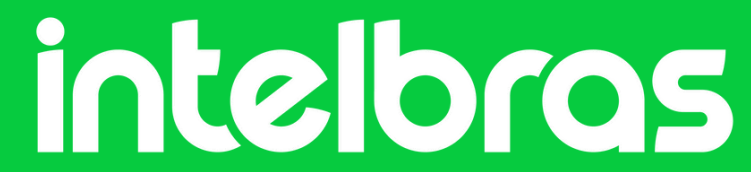

# **Tutorial técnico**

#### ¿Dudas o sugerencias? Ponte en contacto a través de:

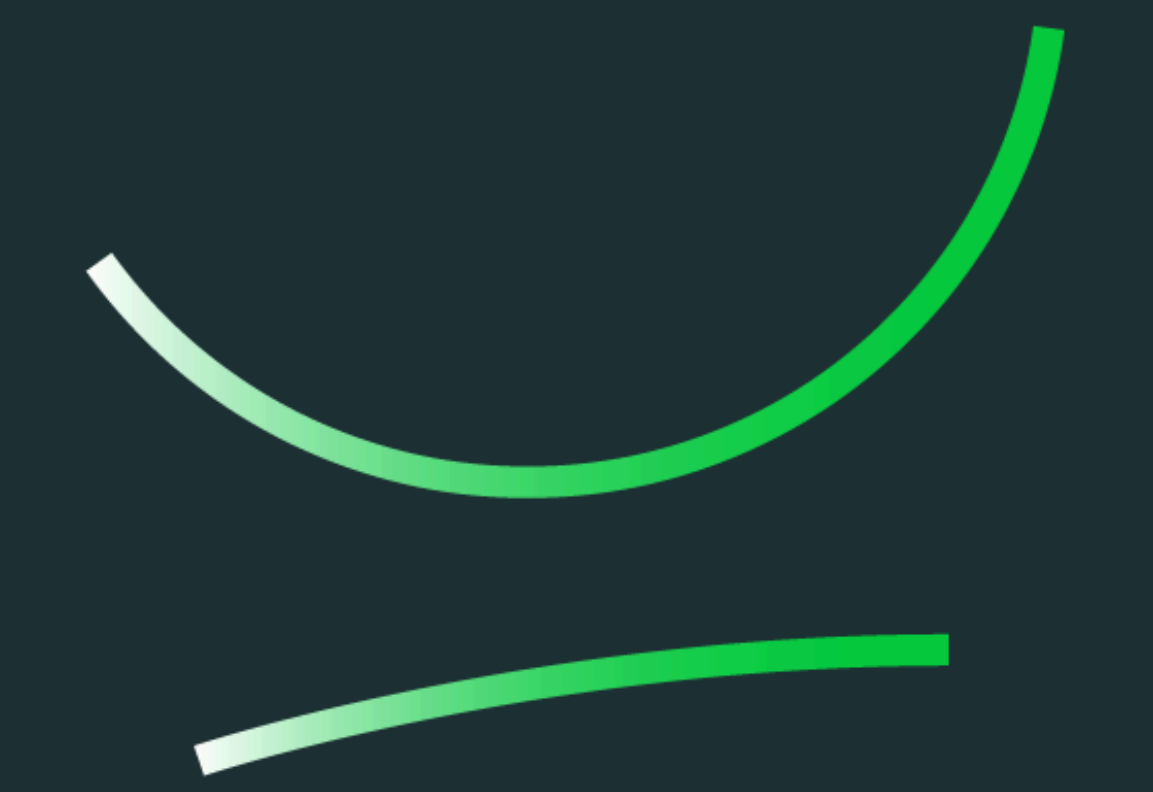

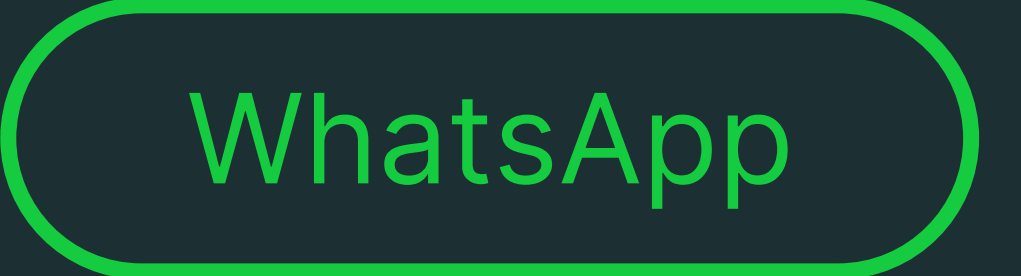

**Soporte al cliente:** <u>www.intelbras.com/es/soporte</u> Video tutorial: <u>youtube.com/@IntelbrasLatam</u>

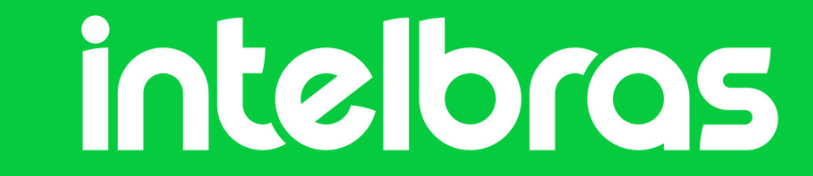

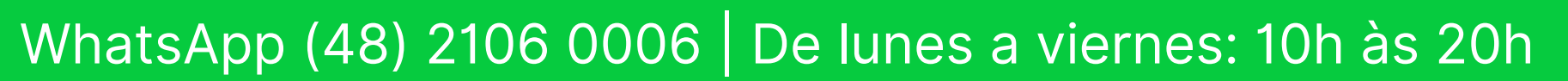